# Arduino Mega 2560WiFi

Ide o špeciálnu verziu klasickej dosky ARDUINO MEGA R3. Plná integrácia mikrokontroléra Atmel ATmega2560 a Wi-Fi IC ESP8266 s 32 MB (megabitovou) flash pamäťou a prevodníkom CH340G USB-TTL na jednej doske. Všetky komponenty je možné nastaviť tak, aby spolupracovali alebo jednotlivo.

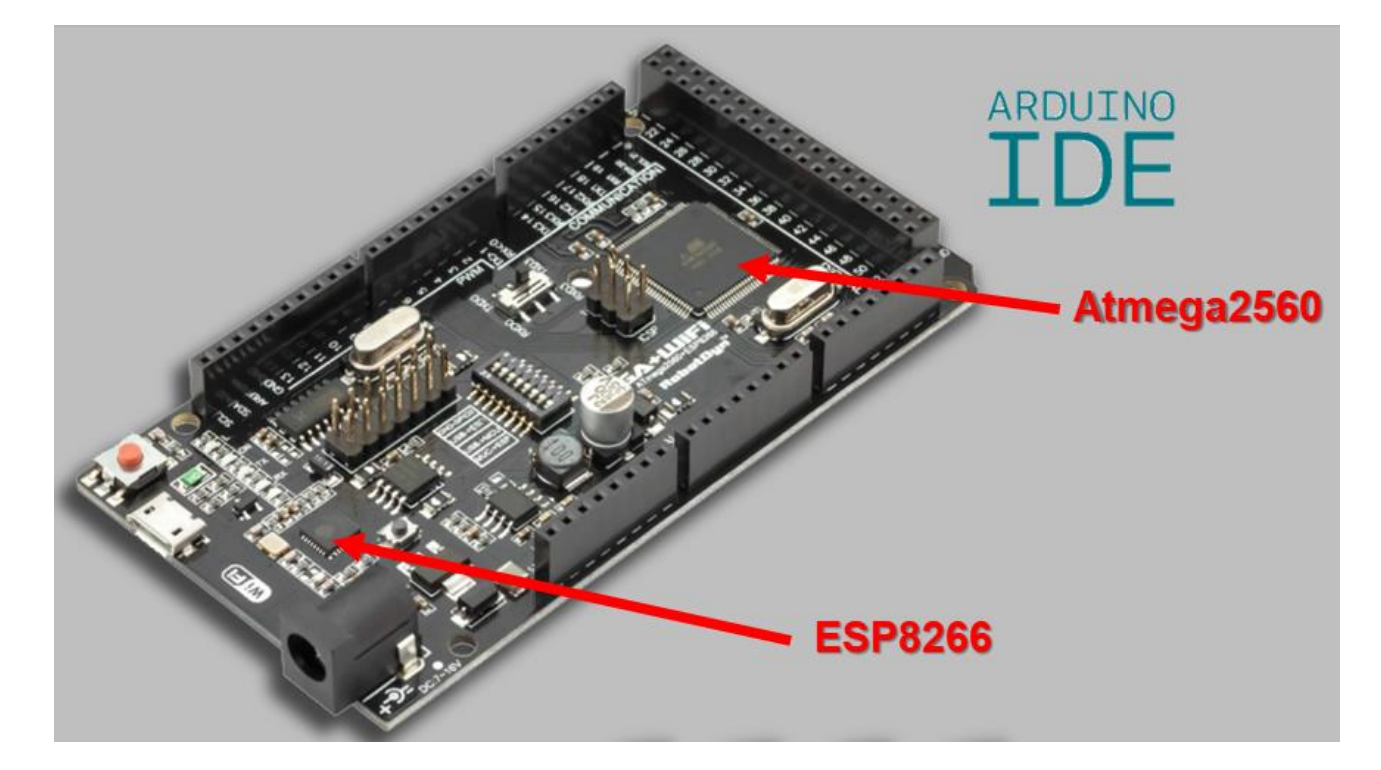

Na tejto doske sú prepínače, ktorými volíme režim dosky:

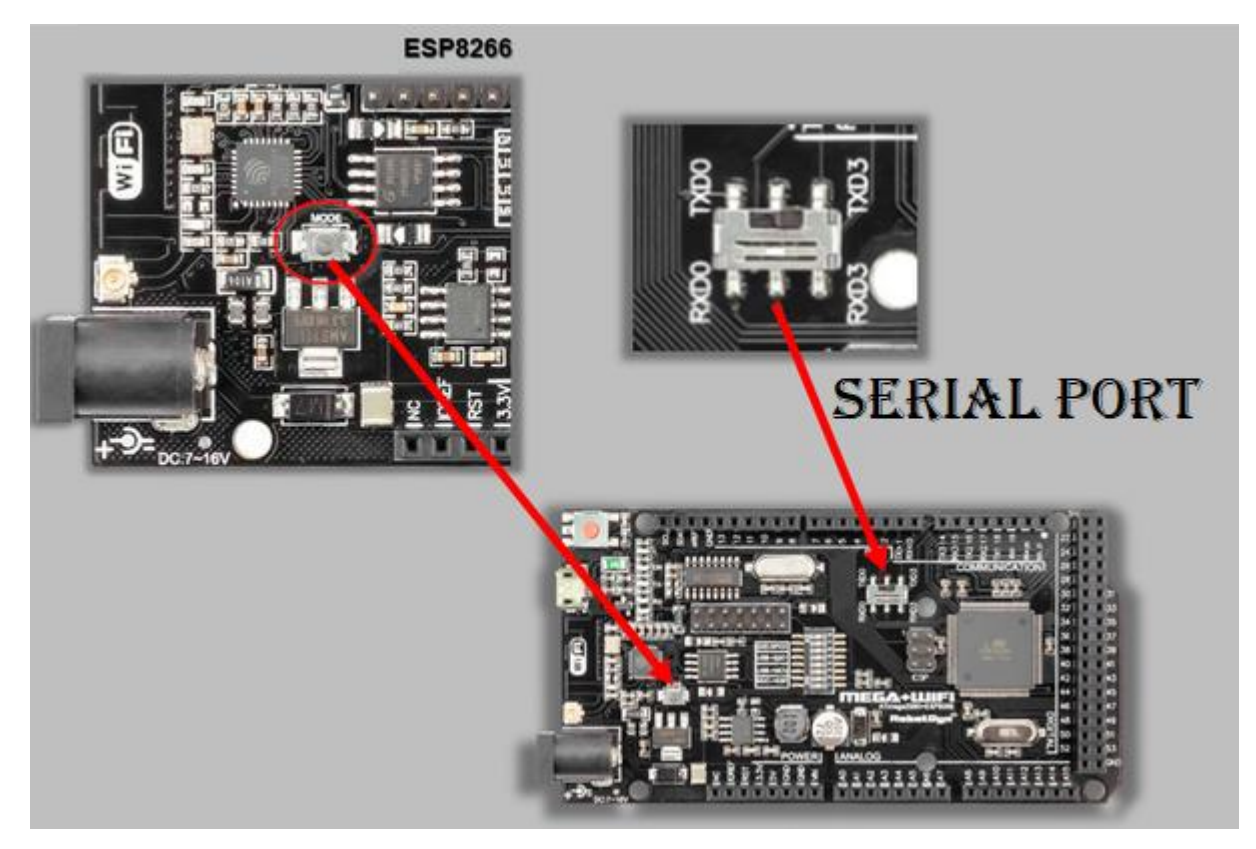

1/20

Popis režimov:

|                                                         | 1   | 2   | 3   | 4   | 5   | 6   | 7   | 8     |
|---------------------------------------------------------|-----|-----|-----|-----|-----|-----|-----|-------|
| CH340 connect to<br>ESP8266 (upload<br>sketch)          | OFF | Off | OFF | OFF | ON  | ON  | ON  | NoUSE |
| CH340 connect to<br>ESP8266 (connect)                   | OFF | OIF | OFF | OFF | ON  | ON  | OFF | NoUSE |
| CH340 connect to<br>ATmega2560 (upload<br>sketch)       | OFF | OIF | ON  | ON  | OFF | OFF | OFF | NoUSE |
| CH340 connect to<br>Mega2560 COM3<br>connect to ESP8266 | ON  | ON  | ON  | ON  | OFF | OFF | OFF | NoUSE |
| Mega2560+ESP8266                                        | ON  | ON  | OFF | OFF | OIT | OFT | OFF | NoUSE |
| All modules work<br>independed                          | OFF | OFF | OFF | OFF | OFF | OFT | OFF | NoUSE |

#### Treba zadať do Súbor-Vlastnosti-Manažér prídavných dosiek URL:

https://arduino.esp8266.com/stable/package\_esp8266com\_index.json

#### Do Manažéra dosiek musíme pridať esp8266

| 🞯 Manažér Dosiek                                                                                                    |
|----------------------------------------------------------------------------------------------------|
| Typ Všetko  sp8266                                                                                                    |
| esp8266<br>by ESP8266 Community verzia 3.0.2 INSTALLED<br>Dosky zahrnuté v tomto balíčku:<br>Generic ESP8266 Module, Generic ESP8285 Module, Lifely Agrumino Lemon v4, ESPDuino (ESP-13 Module), Adafruit Feather<br>HUZZAH ESP8266, WiFI Kit 8, Invent One, XinaBox CW01, ESPresso Lite 1.0, ESPresso Lite 2.0, Phoenix 1.0, Phoenix 2.0,<br>NodeMCU 0.9 (ESP-12 Module), NodeMCU 1.0 (ESP-12E Module), Olimex MOD-WIFI-ESP8266(-DEV), SparkFun ESP8266 Thing,<br>SparkFun ESP8266 Thing Dev, SparkFun Blynk Board, SweetPea ESP-210, LOLIN(WEMOS) D1 R2 & mini, LOLIN(WEMOS) D1 mini<br>(clone), LOLIN(WEMOS) D1 mini Pro, LOLIN(WEMOS) D1 mini Lite, LOLIN(WEMOS) D1 R1, ESPino (ESP-12 Module),<br>ThaiEasyElec's ESPino, WifInfo, Arduino, 4D Systems gen4 IoD Range, Digistump Oak, WiFiduino, Amperka WiFi Slot, Seeed<br>Wio Link, ESPectro Core, Schirmilabs Eduino WiFi, ITEAD Sonoff, DOIT ESP-Mx DevKit (ESP8285). |

V Arduino IDE sa musí dať prepínať medzi doskou Arduino Mega a LOLIN(WEMOS) D1 R2&mini:

| Arduino AVR Boards        | ESP8266 Boards (3.0.2)    |
|---------------------------|---------------------------|
|                           |                           |
| Arduino Mega or Mega 2560 | LOLIN(WEMOS) D1 R2 & mini |

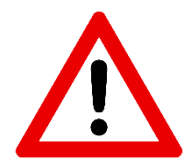

Po každej zmene módu (režimu) treba stlačiť tlačidlo MODE.

### 1. Režim "Len Arduino Mega"

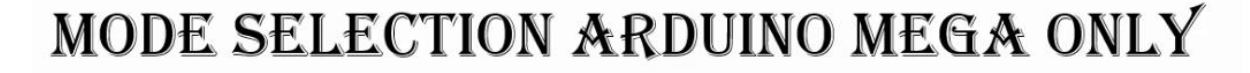

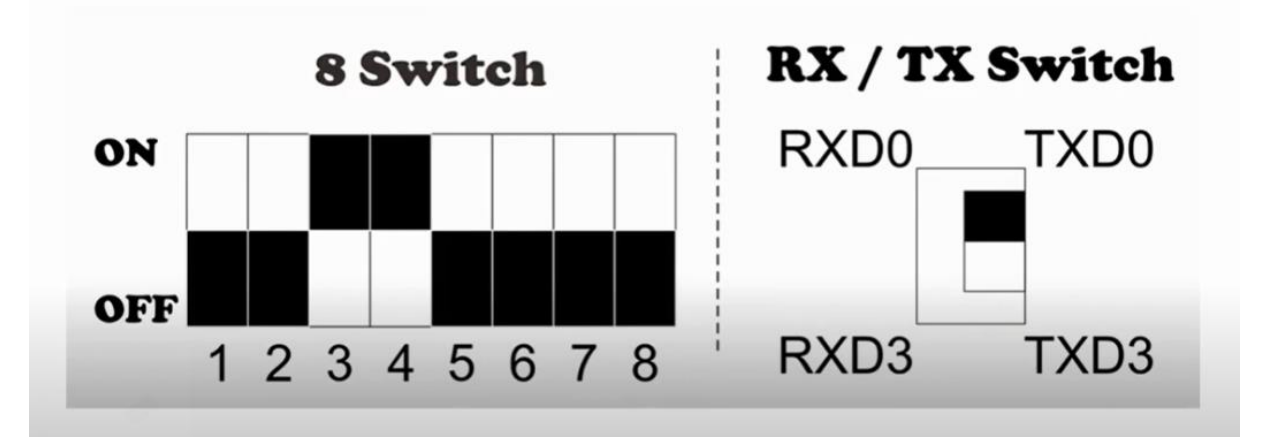

Toto je mód pre nahrávanie programu do Arduino Mega 2560. Nastavíme prepínače, stlačíme tlačidlo **MODE**. Typ dosky máme **Arduino Mega**. Môžeme vyskúšať program Blink, ktorý nájdeme v **Súbor-Príklady**:

| _                |                      |                         |      |                   |        |
|------------------|----------------------|-------------------------|------|-------------------|--------|
| 💿 Blink   Arduin | o 1.8.15             |                         |      |                   |        |
| Súbor Editovať   | Projekt Nástroje Pom | oc                      |      |                   |        |
| Nový             | Ctrl+N               |                         |      |                   |        |
| Otvoriť          | Ctrl+O               |                         |      |                   |        |
| Otvoriť Pre      | došlé                | •                       |      |                   |        |
| Projekty         | I                    | Δ                       |      |                   |        |
| Príklady         | I                    | Preddefinované príklady |      |                   |        |
| Zatvoriť         | Ctrl+W               | 01.Basics               | •    | AnalogReadSerial  |        |
| Uložiť           | Ctrl+S               | 02.Digital              | 1    | BareMinimum       | cond.  |
| Uložiť ako       | . Ctrl+Shift+S       | 03.Analog               | 1    | Blink             | ]      |
| Nastavenia       | Stránky Ctrl+Shift+P | 04.Communication        |      | DigitalReadSerial | (n +1  |
| Tlač             | Ctrl+P               | 05.Control              |      | Fade              |        |
| - nac            | Carr                 | 06.Sensors              | 1    | ReadAnalogVoltage | о. ш   |
| Vlastnosti       | Ctrl+Comma           | 07.Display              | • P  | ich poard is t    | ised.  |
|                  |                      | 00 Children             | ► b( | bard LED is co    | onnect |

Pred nahratím programu do dosky nastavíme typ dosky a port:

| 💿 Bli    | ink   Arduino 1.8.15 |                                 |              |
|----------|----------------------|---------------------------------|--------------|
| Súbo     | r Editovať Projekt 🛛 | Nástroje Pomoc                  |              |
|          |                      | Automatické Formátovanie        | Ctrl+T       |
| <u> </u> |                      | Archivuj Projekt                |              |
| Bli      | nk                   | Uprav kódovanie a znova nahraj  |              |
| 1        | /*                   | Spravovať Knižnice              | Ctrl+Shift+I |
| 2        | Blink                | Monitor Sériového Portu         | Ctrl+Shift+M |
| 3        |                      | Sériový Zapisovač               | Ctrl+Shift+L |
| 4        | Turns an             | WiFi101 / WiFiNINA Firmware Upd | ater         |
| 5        |                      | Doska: "Arduino Mega or Mega 25 | 60" <b>•</b> |
| 6        | Most Ard             | Procesor: "ATmega2560 (Mega 256 | 50)"         |
| 7        | it is at             | Port: "COM19"                   | •            |
| 8        | the corr             | Získať informácie o Doske       |              |
| 9        | If you w             | D (1 11100)1 1001               |              |
| 10       | model, c             | Programator: "USBtinyISP"       | ,            |
| 11       | https://             | Vypalit zavadzač (bootloader)   |              |

Program bliká internou LEDkou na doske.

## 2. Režim "ESP8266 nahratie programu"

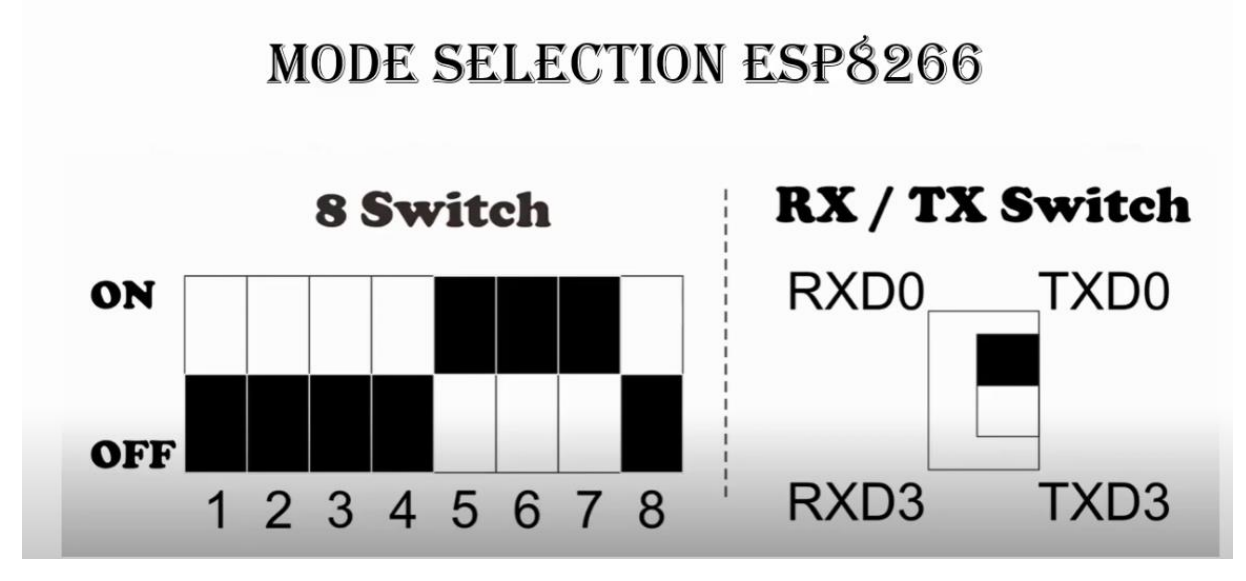

Toto je mód na nahrávanie programu do ESP8266. Nastavíme prepínače, stlačíme tlačidlo **MODE**. Vyberieme typ dosky **LOLIN(WEMOS) D1 R2&mini**:

| 💿 Bli    | ink   Arduino 1.8.15  |                |                                 |                                              |
|----------|-----------------------|----------------|---------------------------------|----------------------------------------------|
| Súbor    | r Editovať Projekt Ná | ístroje Pomoc  |                                 |                                              |
|          |                       | Automatické Fo | ormátovanie Ctrl+T              |                                              |
| <b>—</b> |                       | Archivuj Pro   | Δ                               |                                              |
| Bli      | nk                    | Uprav kódov    | Generic ESP8266 Module          |                                              |
| 1        | /*                    | Spravovať K    | Generic ESP8285 Module          |                                              |
| 2        | Blink                 | Monitor Séri   | 4D Systems gen4 IoD Range       |                                              |
| 3        |                       | Sériový Zapi   | Adafruit Feather HUZZAH ESP8266 |                                              |
| 4        | Turns an              | WiFi101 / W    | Amperka WiFi Slot               | for one second, repeatedly.                  |
| 5        |                       |                | Arduino                         |                                              |
| 6        | Most Ard              | Doska: "Ardı   | DOIT ESP-Mx DevKit (ESP8285)    | Manažér Dosiek                               |
| 7        | it is at              | Procesor: "A   | Digistump Oak                   | Arduino AVR Boards                           |
|          | the serve             | Port: "COM1    | ESPDuino (ESP-13 Module)        | Arduino SAMD (32-bits ARM Cortex-M0+) Boards |
| 0        | the corr              | Získať inforr  | ESPectro Core                   | ESP32 Arduino                                |
| 9        | lî you w              | Programáto     | ESPino (ESP-12 Module)          | ESP8266 Boards (3.0.2)                       |
| 10       | model, c              | Vypáliť zavá   | ESPresso Lite 1.0               | board at:                                    |
| 11       | https://ww            | waruum         | ESPresso Lite 2.0               |                                              |
| 12       |                       |                | ITEAD Sonoff                    |                                              |
| 13       | modified 8            | May 201        | Invent One                      |                                              |
| 14       | by Scott F            | 'itzgeral      | LOLIN(WEMOS) D1 R2 & mini       |                                              |
| 15       | modified 2            | Sep 201        | LOLIN(WEMOS) D1 mini (clone)    |                                              |
| 10       | 1 70                  | C              | LOLIN(WEMOS) D1 mini Lite       |                                              |

Do ESP8266 nahráme tento program - je odtiaľto: https://mega.nz/folder/uqBilZIQ#77Bok9NqCSNwZf7Enc23Hw

### Program\_blynk\_ESP\_Test

```
#include <ESP8266WiFi.h>
#include <WiFiClient.h>
#include <ESP8266WebServer.h>
#include <ESP8266mDNS.h>
```

const char\* ssid = "notebook"; //tu zadáme názov svojej siete! const char\* password = "xxxxxxx"; //tu zadáme heslo do svojej siete!

```
ESP8266WebServer server(80);
MDNSResponder mdns;
String webPage = "";
int led_pin = 13;
void setup(void){
 // подготовка:
 pinMode(led_pin, OUTPUT);
 digitalWrite(led_pin, LOW);
 Serial.begin(115200);
 while (!Serial) {
   ; // wait for serial port to connect. Needed for native USB port only
  }
  // информация о контроллере
 Serial.println("");
 Serial.println("ESP8266 board info:");
 Serial.print("\tChip ID: ");
 Serial.println(ESP.getFlashChipId());
 Serial.print("\tCore Version: ");
 Serial.println(ESP.getCoreVersion());
 Serial.print("\tChip Real Size: ");
 Serial.println(ESP.getFlashChipRealSize());
 Serial.print("\tChip Flash Size: ");
 Serial.println(ESP.getFlashChipSize());
 Serial.print("\tChip Flash Speed: ");
 Serial.println(ESP.getFlashChipSpeed());
 Serial.print("\tChip Speed: ");
 Serial.println(ESP.getCpuFreqMHz());
 Serial.print("\tChip Mode: ");
 Serial.println(ESP.getFlashChipMode());
 Serial.print("\tSketch Size: ");
 Serial.println(ESP.getSketchSize());
 Serial.print("\tSketch Free Space: ");
 Serial.println(ESP.getFreeSketchSpace());
 // тело веб-страницы
 webPage += "<h1>ESP8266 Web Server</h1>";
 webPage += "Chip ID: ";
 webPage += ESP.getFlashChipId();
 webPage += "";
 webPage += "Core Version: ";
 webPage += ESP.getCoreVersion();
 webPage += "";
 webPage += "Chip Real Size: ";
 webPage += ESP.getFlashChipRealSize()/1024;
 webPage += " Kbit";
 webPage += "Chip Size: ";
 webPage += ESP.getFlashChipSize()/1024;
 webPage += " Kbit";
 webPage += "Chip Flash Speed: ";
 webPage += ESP.getFlashChipSpeed()/1000000;
 webPage += " MHz";
 webPage += "Chip Work Speed: ";
 webPage += ESP.getCpuFreqMHz();
 webPage += " MHz";
 webPage += "Chip Mode: ";
 webPage += ESP.getFlashChipMode();
```

#### 6/20

```
webPage += "";
  webPage += "LED state <a href=\"LedON\"><button>ON</button></a>&nbsp;<a</pre>
href=\"LedOFF\"><button>OFF</button></a>";
  // подключение к WiFi
  WiFi.begin(ssid, password);
  Serial.println("");
  // ожидание соединения:
  while (WiFi.status() != WL_CONNECTED) {
    delay(1000);
    Serial.print(".");
  }
  Serial.println("");
  Serial.print("Connected to "); //
  Serial.println(ssid);
  Serial.print("IP address: "); //
  Serial.println(WiFi.localIP());
  // Проверка запуска MDNS
  if (mdns.begin("esp8266", WiFi.localIP())) {
    Serial.println("MDNS responder started");
  }
  server.on("/", [](){
    server.send(200, "text/html", webPage);
  });
  server.on("/LedON", [](){
    server.send(200, "text/html", webPage);
    digitalWrite(led_pin, HIGH);
    Serial.println("[ON]");
    delay(1000);
  });
  server.on("/LedOFF", [](){
    server.send(200, "text/html", webPage);
    digitalWrite(led_pin, LOW);
    Serial.println("[OFF]");
    delay(1000);
  });
  server.begin();
  Serial.println("HTTP server started");
}
void loop(void){
  server.handleClient();
```

}

Program nahráme do Arduina

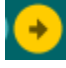

Po nahratí to vyzerá takto:

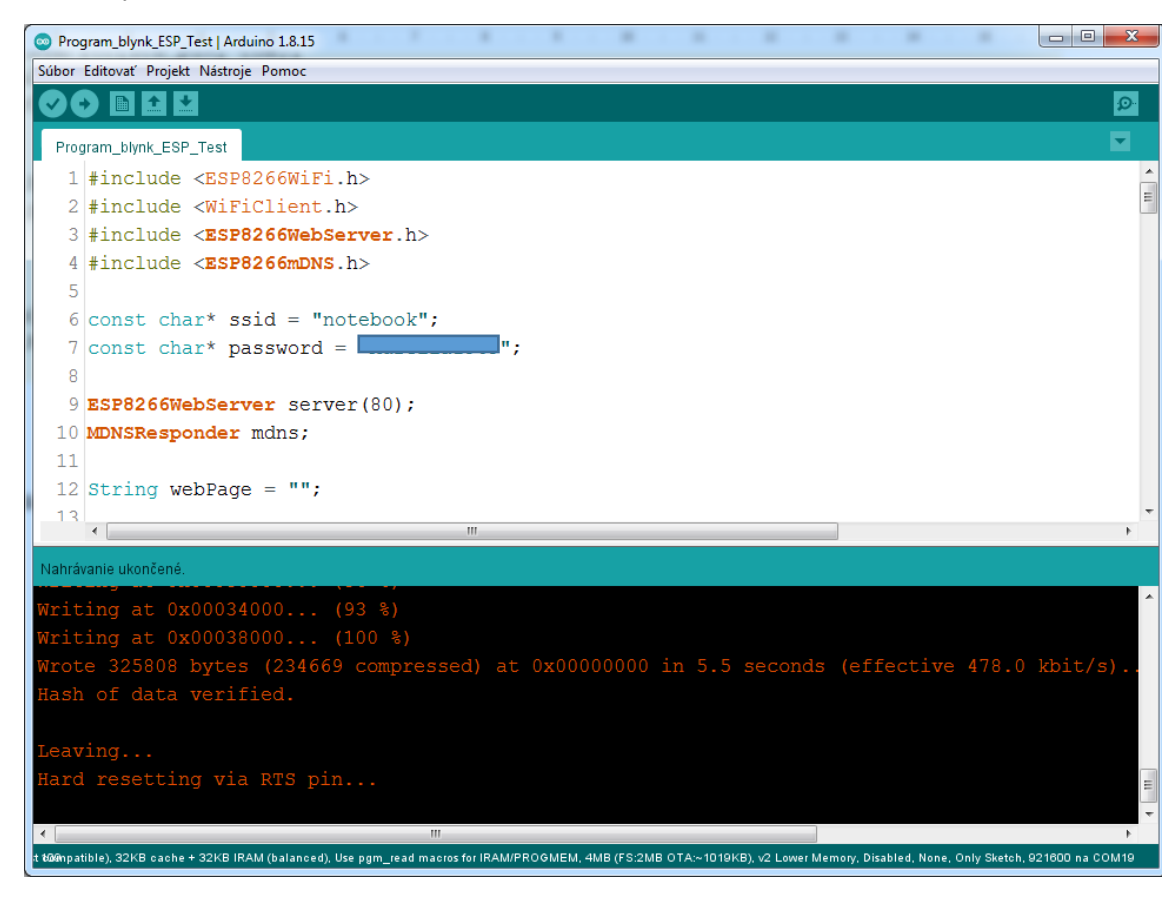

Po nahratí programu zmeníme mód.

3. Režim "ESP8266 spustenie programu"

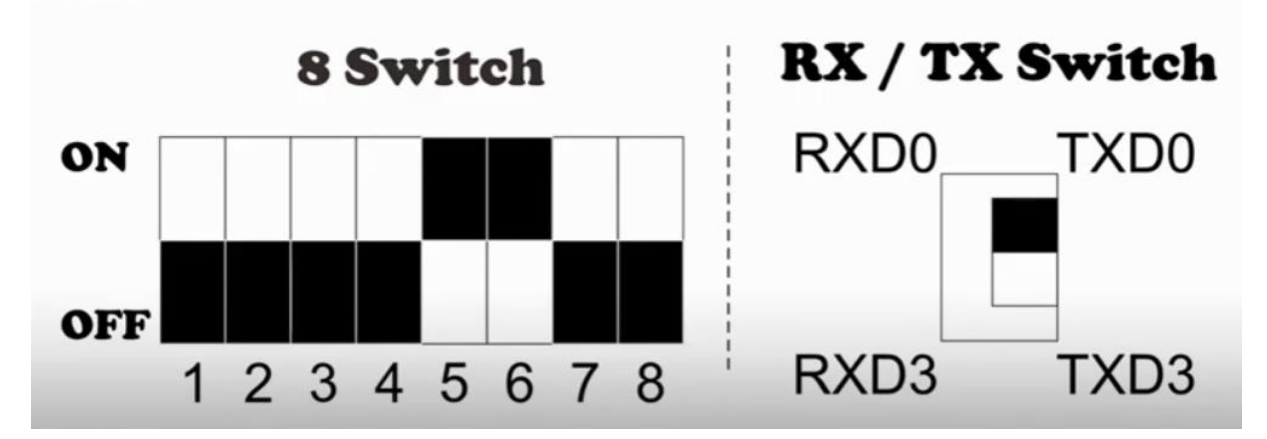

Toto je mód pre spustenie programu v ESP8266. Nastavíme prepínače, stlačíme tlačidlo **MODE**. Typ dosky máme ešte **LOLIN(WEMOS) D1 R2&mini**. Otvoríme sériový monitor na 115200 baud. Stlačíme RESET tlačidlo na Arduino Mega doske.

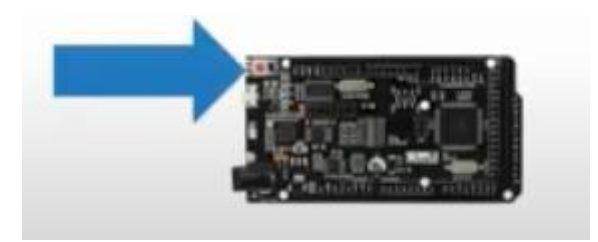

Na sériovom monitore sa vypíše:

| 💿 СОМ19  | Program, April, (17, Nov., And                       |      |         |                 |
|----------|------------------------------------------------------|------|---------|-----------------|
|          |                                                      |      |         | Poslať          |
| {1 100   | □d□  □ d□ b<□□ □ □s□c□ #□□no□\$gn□□□ c p□□ds\$sdp□g□ | 0100 | c n□  □ | ] OO cOOo'O 100 |
| ESP8266  | board info:                                          |      |         |                 |
|          | Chip ID: 1458415                                     |      |         |                 |
|          | Core Version: 3.0.2                                  |      |         |                 |
|          | Chip Real Size: 4194304                              |      |         |                 |
|          | Chip Flash Size: 4194304                             |      |         |                 |
|          | Chip Flash Speed: 40000000                           |      |         |                 |
|          | Chip Speed: 80                                       |      |         |                 |
|          | Chip Mode: 2                                         |      |         |                 |
|          | Sketch Size: 325808                                  |      |         |                 |
|          | Sketch Free Space: 1769472                           |      |         |                 |
|          |                                                      |      |         |                 |
|          |                                                      |      |         |                 |
| Connect  | ed to notebook                                       |      |         |                 |
| IP addre | ess: 192.168.137.15                                  |      |         |                 |
| MDNS res | sponder started                                      |      |         |                 |
| HTTP set | rver started                                         |      |         |                 |

Názov mojej siete, čiže moje SSID je notebook. Dôležitá je IP adress. Tú IP adresu zadáme do prehliadača na počítači, ktorý je v tej istej sieti.

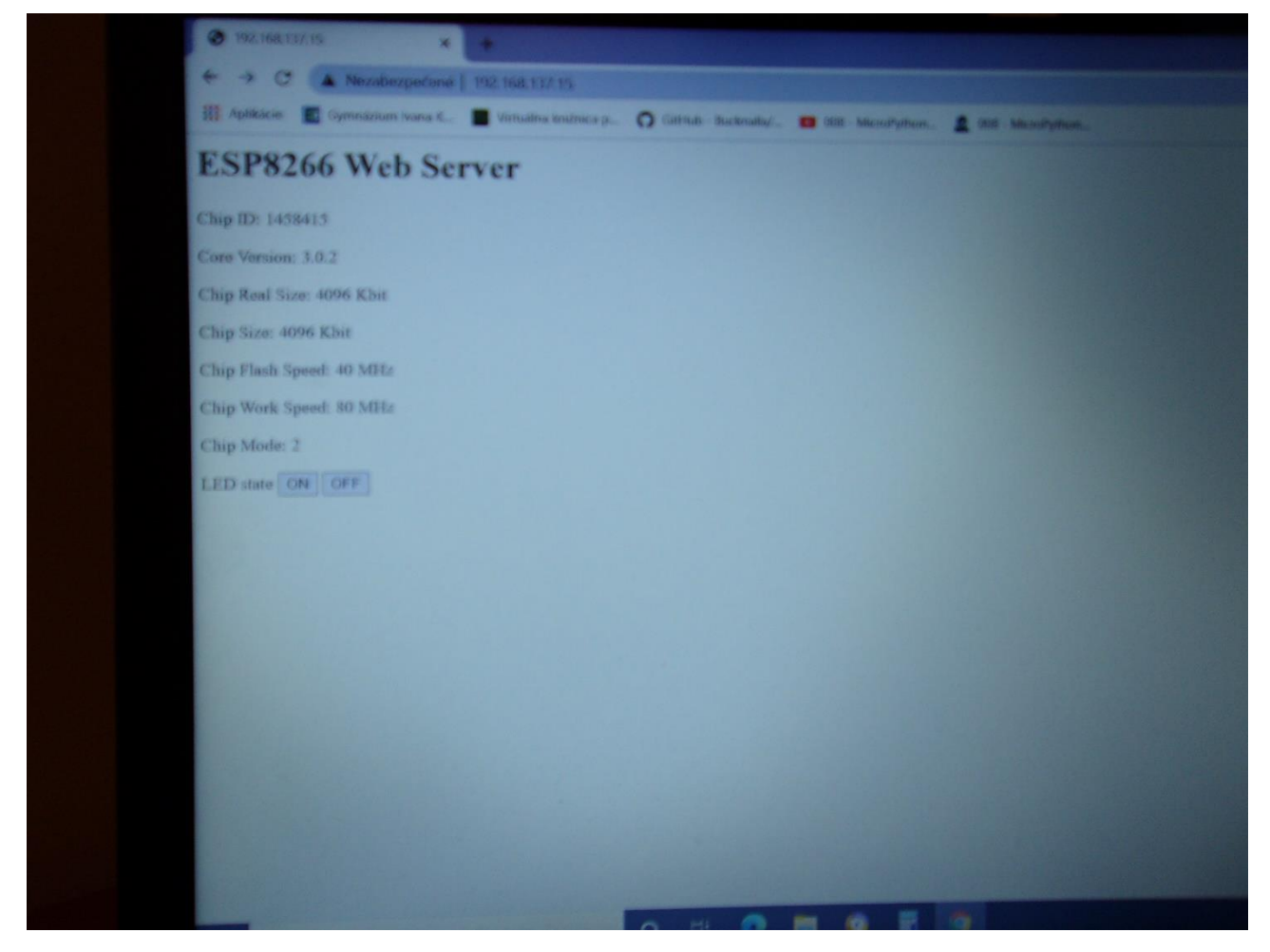

Môžeme stláčať tlačidá **ON** a **OFF** na tomto webserveri v prehliadači a v sériovom monitore uvidíme, ako sme ich stláčali:

| COM19        |                                       | Contraction of the second |   |                              |   |
|--------------|---------------------------------------|---------------------------|---|------------------------------|---|
|              |                                       |                           |   | Poslať                       |   |
| {1 100       | □d□  □ d□ b<□□ □ □s□c□ #□□no□\$q      | mBBB c pBBds\$sdpBgB      |   | c n0  0 00 c000'0 1          |   |
| ESP8266      | board info:                           |                           |   |                              |   |
|              | Chip ID: 1458415                      |                           |   |                              |   |
|              | Core Version: 3.0.2                   |                           |   |                              |   |
|              | Chip Real Size: 4194304               |                           |   |                              |   |
|              | Chip Flash Size: 4194304              |                           |   |                              |   |
|              | Chip Flash Speed: 40000000            |                           |   |                              |   |
|              | Chip Speed: 80                        |                           |   |                              |   |
|              | Chip Mode: 2                          |                           |   |                              |   |
|              | Sketch Size: 325808                   |                           |   |                              |   |
|              | Sketch Free Space: 1769472            |                           |   |                              |   |
|              |                                       |                           |   |                              |   |
|              |                                       |                           |   |                              |   |
| TD           | ed to notebook                        |                           |   |                              |   |
| IP addre     | ess: 192.108.137.15                   |                           |   |                              |   |
| MDNS re:     | ruor started                          |                           |   |                              |   |
| IOFEI        | Iver Started                          |                           |   |                              |   |
|              |                                       |                           |   |                              |   |
|              |                                       |                           |   |                              |   |
| [OFF]        |                                       |                           |   |                              |   |
| [OFF]        |                                       |                           |   |                              |   |
| [ON]         |                                       |                           |   |                              |   |
|              |                                       |                           |   |                              |   |
|              |                                       |                           |   |                              |   |
|              |                                       |                           |   |                              |   |
| •            |                                       |                           |   |                              | Þ |
| V Automatick | ié rolovanie 🔲 Zobraziť časovú značku | Nový riadok (NL)          | • | 115200 baud 👻 Vymazať výstup |   |

### 4. Režim "Mega2560 aj ESP8266 pripojené"

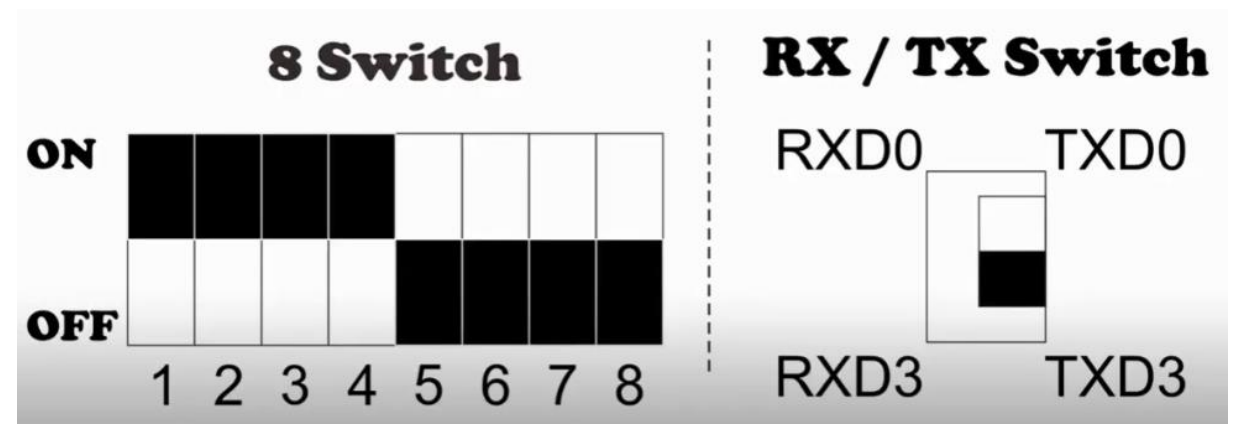

Toto je mód na pripojenie k MEGA 2560 aj k ESP 8266. Nastavíme prepínače (nezabudnúť aj prepínač RXR/TXD), stlačíme tlačidlo **MODE**. Typ dosky nastavíme na **Arduino Mega**. Nahráme tento program - je odtiaľto:

https://mega.nz/folder/uqBilZIQ#77Bok9NqCSNwZf7Enc23Hw/folder/3uBXUKKY

#### Program\_blynk\_MEGA\_Test

#include <MemoryFree.h>
#include <EEPROM.h>

```
#define PIN_LED 13
                      // led on pin board
String inString;
void setup() {
  Serial.begin(115200);
  Serial3.begin(115200);
  pinMode(PIN_LED, OUTPUT);
  digitalWrite(PIN_LED, LOW);
}
void loop() {
}
void serialEvent3() {
  while (Serial3.available()) {
    char inChar = Serial3.read();
    Serial.write(inChar);
    inString += inChar;
    if (inChar == ']') {
      if (inString.indexOf("[ON]")>0) {
        digitalWrite(PIN_LED, HIGH);
      }
      else if (inString.indexOf("[OFF]")>0) {
        digitalWrite(PIN_LED, LOW);
      }
      else
      {
        Serial.println("Wrong command");
      }
      inString = "";
    }
  }
}
```

Program potrebuje knižnicu Memory Free, stiahneme ju ako ZIP súbor odtiaľto:

https://mega.nz/folder/uqBilZIQ#77Bok9NqCSNwZf7Enc23Hw/folder/zqZTSSZB

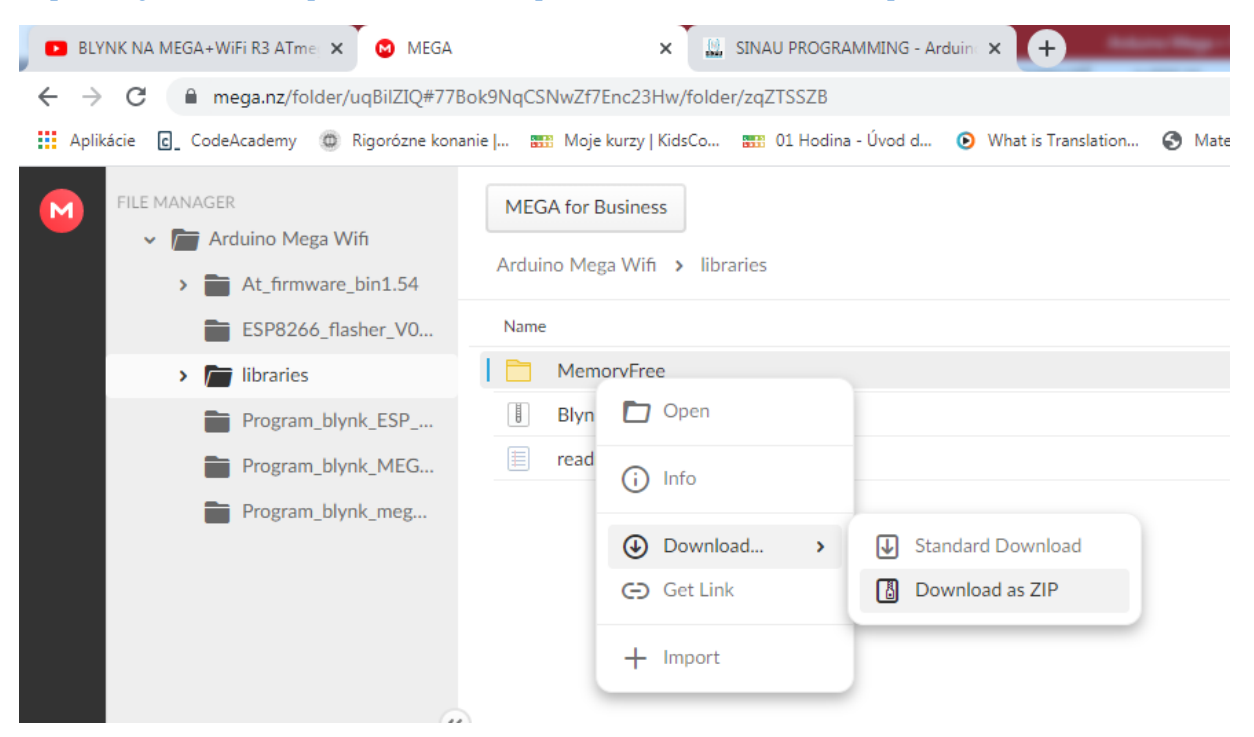

Po stiahnutí ZIP súboru pridáme knižnicu do Arduino IDE takto:

| Program_blyr   | k_MEGA_Test   Arduino 1.8.15         |              |                                 |  |
|----------------|--------------------------------------|--------------|---------------------------------|--|
| Súbor Editovať | Projekt Nástroje Pomoc               |              |                                 |  |
|                | Kontrola/Kompilácia                  | Ctrl+R       |                                 |  |
|                | Nahrať                               | Ctrl+U       |                                 |  |
| Program_blyr   | Nahrať Pomocou Programátora          | Ctrl+Shift+U | Δ                               |  |
| 24             | Export kompilovaného Binárneho tvaru | Ctrl+Alt+S   | Spravovať Knižnice Ctrl+Shift+I |  |
| 25             | Zobraziť Adresár s Projektami        | Ctrl+K       | Pridať .ZIP Knižnicu            |  |
| 26             | Zahrnúť knižnice                     | 1            | Arduino knižnice                |  |
| 27             | Pridať Súbor                         |              | ArduinoBLE                      |  |
| 28             | }                                    |              | Arduino_LSM6DS3                 |  |
| 29             | else                                 |              | Bridge                          |  |

Zavrieme sériový monitor (ak zostal otvorený), skompilujeme program. Ak kompilácia prebehla bez chýb,

nahráme program do Arduina

Na počítači, v ktorom máme otvorený webserver, opäť vyskúšame funkciu zobrazených tlačidiel, mali by zažínať a zhasínať LED na doske Arduino Mega.

### 5. Nahratie firmvéru do ESP8266

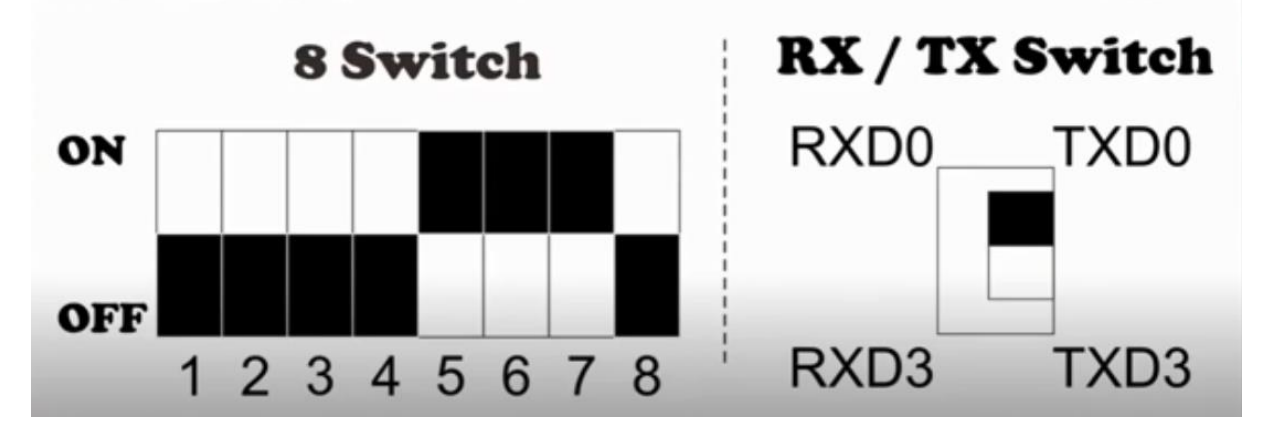

Toto je mód na nahrávanie programu do ESP8266. Nastavíme prepínače (nezabudnúť na RXD/TXD), stlačíme tlačidlo **MODE**. Na nahratie firmvéru do ESP8266 potrebujeme program **ESP 8266 flash Downloader.** Stiahneme si ho ako ZIP odtiaľto:

#### https://mega.nz/folder/uqBilZIQ#77Bok9NqCSNwZf7Enc23Hw

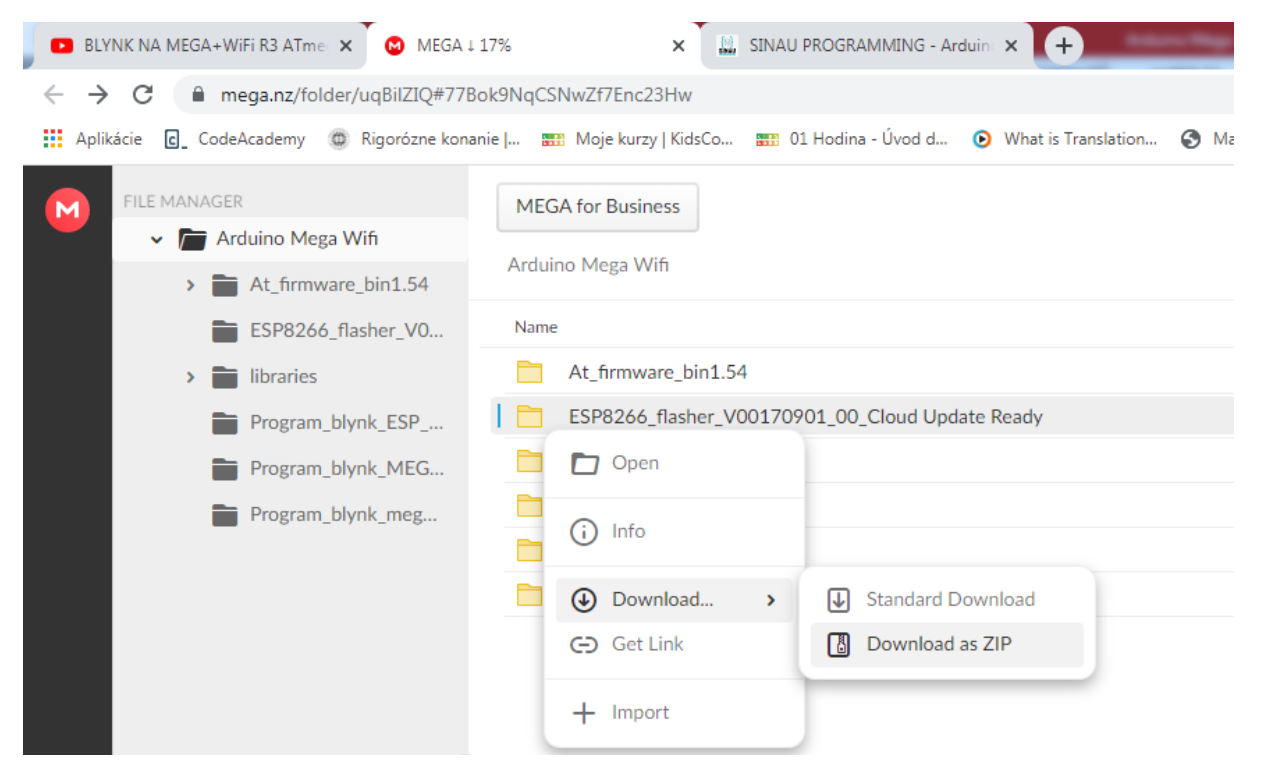

Po stiahnutí si ho premiestnime do požadovaného priečinku, kde ho rozbalíme.

Spustime program ESP 8266 flash Downloader:

| Arduino Mega wifi 🕨 ESP8266_flasher_V00170901_00_Cloud Update Ready |                   |                  |          |  |
|---------------------------------------------------------------------|-------------------|------------------|----------|--|
| Zdieľať s 🔻 Napáliť Nový priečinok                                  |                   |                  |          |  |
| Názov                                                               | Dátum úpravy      | Тур              | Veľkosť  |  |
| 📋 cloud update.txt                                                  | 26.9.2014 10:04   | Textový dokument | 1 kB     |  |
| ESP_8266_BIN0.92.bin                                                | 23.9.2014 8:18    | Súbor BIN        | 508 kB   |  |
| esp8266_flasher.exe                                                 | 23. 9. 2014 15:20 | Aplikácia        | 9 970 kB |  |
| esp8266_flasher.exe.log                                             | 24. 2. 2020 9:41  | Textový dokument | 10 kB    |  |

#### Takto vyzerá po spustení:

| ESP8266 Flash Dowr | loader       |  |
|--------------------|--------------|--|
| Bin                |              |  |
| Download           | COM1 0x00000 |  |
|                    |              |  |
|                    |              |  |
|                    |              |  |
|                    |              |  |
|                    |              |  |
|                    |              |  |

Týmto programom budeme napaľovať firmvér. Ten si stiahneme odtiaľto:

https://mega.nz/folder/uqBilZIQ#77Bok9NqCSNwZf7Enc23Hw

| Dpen       |                                    |
|------------|------------------------------------|
|            |                                    |
|            |                                    |
| Download > | Standard Download                  |
| C Get Link | Download as ZIP                    |
| + Import   |                                    |
|            | Download ><br>Get Link<br>+ Import |

Po stiahnutí si ho premiestnime do požadovaného priečinku, kde ho rozbalíme. Obsahuje tieto súbory:

| A star star star                            |                 |                   |          |  |  |  |  |
|---------------------------------------------|-----------------|-------------------|----------|--|--|--|--|
| ▶ Arduino Mega wifi ▶ At_firmware_bin1.54 ▶ |                 |                   |          |  |  |  |  |
| žnice ▼ Zdieľať s ▼ Napáliť Nový priečinok  |                 |                   |          |  |  |  |  |
| ▲ Názov                                     | Dátum úpravy    | Тур               | Veľkosť  |  |  |  |  |
| 🎳 _temp_by_dltool                           | 20.8.2021 21:37 | Priečinok súborov |          |  |  |  |  |
| AiThinker_ESP8266_DIO_8M_8M_2016061         | 13.6.20168:40   | Súbor BIN         | 1 024 kB |  |  |  |  |
| AiThinker_ESP8266_DIO_32M_32M_20160         | 13.6.20168:42   | Súbor BIN         | 4 096 kB |  |  |  |  |
| 📄 readme.txt                                | 16.6.20168:20   | Textový dokument  | 2 kB     |  |  |  |  |

Vrátime sa do programu ESP8266 Flash Downloader. Klikneme na tlačidlo BIN a pohľadáme súbor, ktorý sme si pred chvíľou nachystali.

| ESP8266 Flash Down | loader                                                                   |  |
|--------------------|--------------------------------------------------------------------------|--|
| Bin                | wifi/At_firmware_bin1.54/AiThinker_ESP8266_DIO_8M_8M_20160615_V1.5.4.bin |  |
| Download           | COM1 0x00000                                                             |  |
|                    |                                                                          |  |
|                    |                                                                          |  |
|                    |                                                                          |  |
|                    |                                                                          |  |
|                    |                                                                          |  |
|                    |                                                                          |  |

V Správcovi zariadení si pozrieme, na ktorý port je naša doska pripojená:

| 🚔 Správca zariadení                                                                                                    |  | 23 |
|----------------------------------------------------------------------------------------------------|--|----|
| Súbor Akcia Zobraziť Pomocník                                                                                                    |  |    |
|                                                                                                    |  |    |
| ⊿ .∰ pc2                                                                                                    |  |    |
| 🔈 👝 Diskové jednotky                                                                                                    |  |    |
| Display adapters                                                                                                    |  |    |
| Jednotky DVD-ROM a CD-ROM                                                                                                    |  |    |
| ⊳ - → Klávesnice                                                                                                    |  |    |
| Monitors                                                                                                    |  |    |
| العام العام العام المعام المعام المعام المعام المعام المعام المعام المعام المعام المعام المعام المعام المعام ال                                                                                                    |  |    |
| Počítač                                                                                                    |  |    |
| A · Porty (COM a LPT)                                                                                                    |  |    |
| Communications Port (COM1)                                                                                                    |  |    |
| Printer Port (LPT1)                                                                                                    |  |    |
| USB-SERIAL-NS CH340 (COM19)                                                                                                    |  |    |
| Processory                                                                                                    |  |    |
|                                                                                                    |  |    |
| Find the second second seco |  |    |
| Sietove adaptery                                                                                                    |  |    |
| p                                                                                                    |  |    |
| p                                                                                                    |  |    |
| p - High Zariadenia s roznranim Huv                                                                                                    |  |    |

U mňa je to COM19. Nastavíme tento port v programe ESP8266 Flash Downloader. Potom stlačíme tlačidlo **Download**. Začne sa zapisovanie firmvéru do ESp 8266:

| ESP8266 Flash Down |                                                                          |  |
|--------------------|--------------------------------------------------------------------------|--|
| Bin                | wifi/At_firmware_bin1.54/AiThinker_ESP8266_DIO_8M_8M_20160615_V1.5.4.bin |  |
| Download           | COM19 0x00000                                                            |  |
|                    | Writing at 0x0000dc00 (5 %)                                              |  |
|                    | Writing at 0x0000e000 (5 %)                                              |  |
|                    | Writing at 0x0000e400 (5 %)                                              |  |
|                    | Writing at 0x0000e800 (5 %)                                              |  |
|                    | Writing at 0x0000ec00 (5 %)                                              |  |
|                    | Writing at 0x0000f000 (5 %)                                              |  |
|                    | Writing at 0x0000f400 (5 %)                                              |  |
|                    | Writing at 0x0000f800 (6 %)                                              |  |
|                    |                                                                          |  |

Keď skončí s napaľovaním firmvéru, vypíše:

| ESP8266 Flash Dow | nloader                                                                |          |
|-------------------|------------------------------------------------------------------------|----------|
| Bin               | wifi/At_firmware_bin1.54/AiThinker_ESP8266_DIO_8M_8M_20160615_V1.5.4.b | bin      |
| Download          | COM19 0x00000                                                          |          |
|                   | Writing at 0x000fe800 (99 %)                                           | <b>^</b> |
|                   | Writing at 0x000fec00 (99 %)                                           |          |
|                   | Writing at 0x000ff000 (99 %)                                           |          |
|                   | Writing at 0x000ff400 (99 %)                                           |          |
|                   | Writing at 0x000ff800 (99 %)                                           |          |
|                   | Writing at 0x000ffc00 (99 %)                                           |          |
|                   | Leaving<br>Failed to leave Flash mode                                  | <b>•</b> |
|                   |                                                                        |          |

### 6. Aplikácia BLYNK

**BLYNK** je platforma pre aplikácie pre mobilné operačné systémy (iOS a Android), ktorej cieľom je ovládať moduly **Arduino, Raspberry Pi, ESP8266, WEMOS D1** a podobné moduly prostredníctvom internetu. Z tejto aplikačnej platformy môžete ovládať čokoľvek na diaľku, nech ste kdekoľvek a kedykoľvek. So záznamom pripojeným k internetu so stabilným pripojením a tomuto sa hovorí systém internetu vecí (**IoT**).

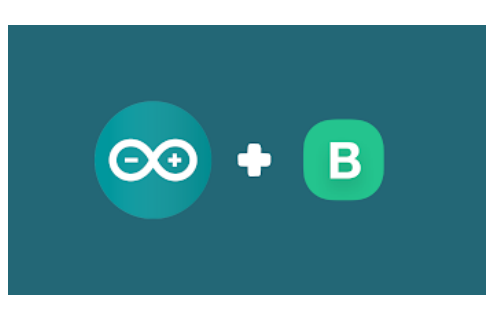

Postup na nainštalovanie a používanie tejto aplikácie je tu: https://www.sinauprogramming.com/2020/10/kontrol-led-dengan-menggunakan-blynk.html

Našu dosku Arduino Mega2560 WiFi prepeneme do tohto módu:

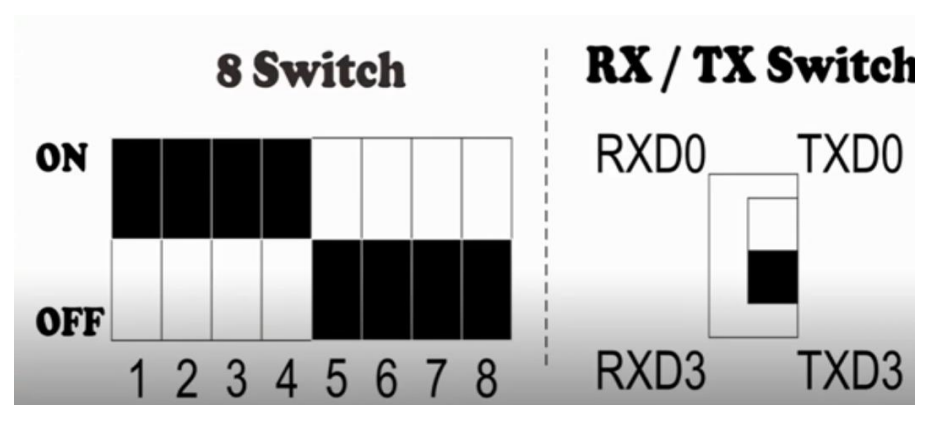

Je to mód pre pripojenie k Arduino Mega aj k ESP 8266. Po prepnutí stlačíme tlačidlo MODE.

## Program Program\_blynk:megawifi si stiahneme si odtial'to

https://mega.nz/folder/uqBilZIQ#77Bok9NqCSNwZf7Enc23Hw/folder/nuIjRCCD

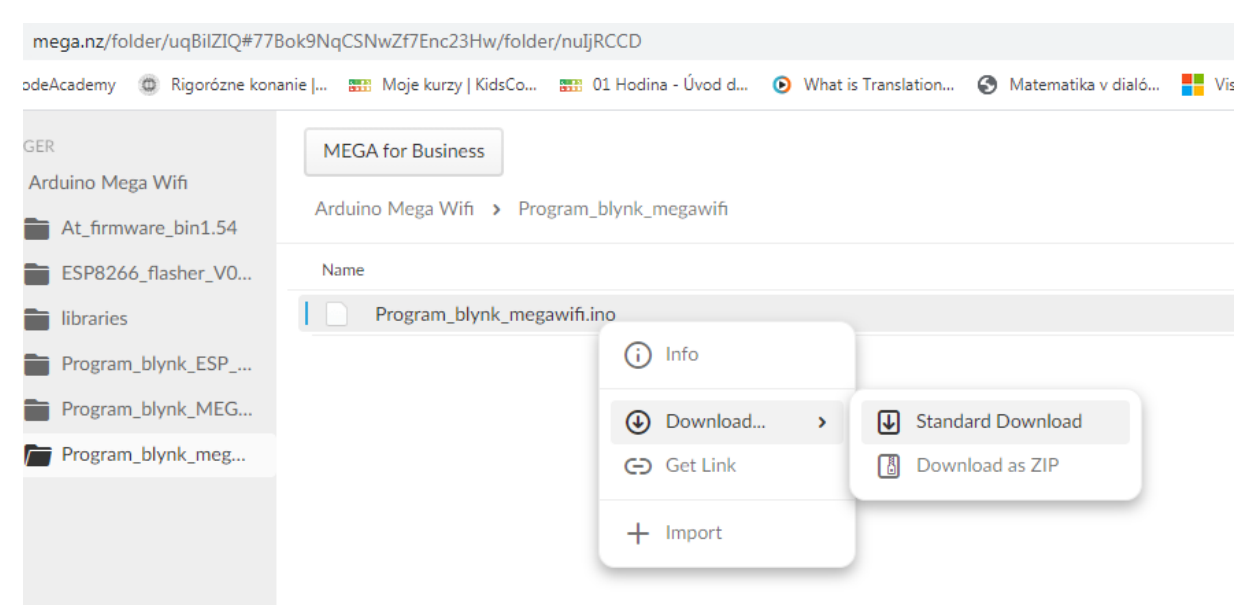

#### Program\_blynk:megawifi

```
// LIBRARY-Blynk
#define BLYNK_PRINT Serial
#include <ESP8266_Lib.h> // insert this library
#include <BlynkSimpleShieldEsp8266.h>
// Initialitation
char auth[] = "2626aXgFo0b3_bDAQURC_FE660sAG-8A";
char ssid[] = "názov siete";
char pass[] = "heslo do siete";
#define EspSerial Serial3
#define ESP8266_BAUD 115200
ESP8266 wifi(&EspSerial);
//------
// write data from blynk on virtual 2
BLYNK_WRITE(V2) {
 if (param.asInt()) {
   digitalWrite(13, HIGH);
   //turn led on arduino mega wifi
 }
 else {
   digitalWrite(13, LOW);
   //turn led off arduino mega wifi
 }
}
void setup()
ł
 pinMode(13, OUTPUT);
 Serial.begin(115200);
 Serial3.begin(115200);
 delay(10);
 EspSerial.begin(ESP8266_BAUD);
 delay(10);
// Blynk.begin(auth, wifi, ssid, pass);
                                                    //Reguler server
 Blynk.begin(auth, wifi, ssid, pass,"blynk-cloud.com", 8080);
                                                    //Local server
}
void loop()
{
 Blynk.run();
 if ( Serial3.available() ) {
   Serial.write( Serial3.read() );
 }
 if ( Serial.available() )
   Serial3.write( Serial.read() );
 }
}
```

Nezabudneme si v tom programe nastaviť svoju sieť a heslo! Vyskúšame skompilovať, ak mu chýba knižnica **ESP8266\_Lib**, tak ju doinštalujeme odtiaľto:

https://mega.nz/folder/uqBilZIQ#77Bok9NqCSNwZf7Enc23Hw/folder/zqZTSSZB

| mega.nz/folder/uqBilZIQ#77E           | 3ok9NqCSNwZf7Enc23Hw/folder/zqZTSSZB                                |  |  |  |
|---------------------------------------|---------------------------------------------------------------------|--|--|--|
| odeAcademy 💿 Rigorózne kona           | anie   🎫 Moje kurzy   KidsCo 🎫 01 Hodina - Úvod d 💿 What is Transla |  |  |  |
| IGER                                  | MEGA for Business                                                   |  |  |  |
| Arduino Mega Wifi At_firmware_bin1.54 | Arduino Mega Wifi > libraries                                       |  |  |  |
| ESP8266_flasher_V0                    | Name                                                                |  |  |  |
| ibraries 📔                            | MemoryFree                                                          |  |  |  |
| Program_blynk_ESP                     | BlynkESP8266-master.zip                                             |  |  |  |
| Program_blynk_MEG                     | i readme.txt                                                        |  |  |  |
| Program blynk meg                     |                                                                     |  |  |  |

### Po stiahnutí ju pridáme do Arduino IDE.

| Program_bl    | ynk_m   | egawifi   Arduino 1.8.15             |                  |                 |                                      |  |
|---------------|---------|--------------------------------------|------------------|-----------------|--------------------------------------|--|
| Súbor Editova | ť (Proj | ekt Nástroje Pomoc                   |                  |                 |                                      |  |
|               |         | Kontrola/Kompilácia<br>Nahrať        | Ctrl+R<br>Ctrl+U |                 | ∆<br>Spravovať Knižnice Ctrl+Shift+I |  |
| Program_b     | у       | Nahrať Pomocou Programátora          | Ctrl+Shift+U     |                 | Pridať .ZIP Knižnicu                 |  |
| 1// I         | 1       | Export kompilovaného Binárneho tvaru | Ctrl+Alt+S       |                 | Arduino knižnice                     |  |
| 2 //===       | =       | Zobraziť Adresár s Projektami        | Ctrl+K           |                 | ArduinoBLE                           |  |
| 3 #defi       | r       | Zahrnúť knižnice                     |                  | Arduino_LSM6DS3 |                                      |  |
| 4 #incl       | u       | Pridať Súbor                         |                  |                 | Bridge                               |  |

Taktiež bude potrebná knižnica BlynkSimpleShieldEsp8266.h, ktorú stiahneme odtiaľto: <u>https://github.com/blynkkk/blynk-library</u>

| ⊒ blynkkk                     | < / blynk-librar                        | У                                                                                                    |                                                                                                    |                                                 |                |
|-------------------------------|-----------------------------------------|----------------------------------------------------------------------------------------------------|----------------------------------------------------------------------------------------------------|-------------------------------------------------|----------------|
| <> Code                       | ⊙ Issues 12                             | រ៉ា Pull requests 3                                                                                                    | ) Actions 🛄 Projects                                                                                                 | 🖽 Wiki 🕕 Security                               | 🗠 Insights     |
|                               |                                         | ुश् master → blynk-l                                                                                                    | ibrary / src / BlynkSimp                                                                                             | leShieldEsp8266.h                               |                |
|                               |                                         | oor-latif Fixed warr                                                                                                    | ning. Wrong datatype on pa                                                                                           | rameter (#507) 🗙                                |                |
|                               |                                         | At 2 contributors                                                                                                    | 9                                                                                                    |                                                 |                |
|                               |                                         | 201 lines (175 sloc) 5                                                                                                    | .11 KB                                                                                                    |                                                 |                |
|                               |                                         | 1       /**         2       * @file       Bl;         3       * @author       Vo         4       * @license       Th;         5       * @copyright       Co         6       * @date       Jui         7       * @brief         8       * | ynkSimpleShieldEsp8266.h<br>lodymyr Shymanskyy<br>is project is released und<br>pyright (c) 2015 Volodymyr<br>n 2015 | er the MIT License (MIT)<br>Shymanskyy          |                |
| Stiahneme                     | e ju ako ZIP súł                        | oor:                                                                                                    |                                                                                                    |                                                 |                |
| BLYNK NA MEGA                 | A+WiFi R3 ATme 🗙 🚺 MEGA                 | × 🗍 🛄 SINAU PROGRA                                                                                                    | MMING - Arduin 🗙 🕴 Stiahnuté                                                                                         | × O blynkkk/blynk-library: Blynk libra          | × +            |
| ← → G ■<br>iii Aplikácie G_ C | GITHUD.COM/DIVNKK/DIVNK-III             | orary<br>nanie   🎫 Moje kurzy   KidsCo 🎫 01 Hodina                                                                                                    | - Úvod d 📀 What is Translation 🍣 M                                                                                   | atematika v dialó 📕 Visual Studio IDE, e 📫 GIMF | - 1. Začínáme… |
| C Sear                        | rch or jump to                          | 7 Pull requests Issues Mark                                                                                                    | etplace Explore                                                                                                    |                                                 |                |
| 🖟 blynkkk                     | <td></td> <td></td> <td></td> <td></td> |                                                                                                    |                                                                                                    |                                                 |                |
| <> Code                       | ⊙ Issues 12 『? P                        | ull requests 3 🕞 Actions 🔟 P                                                                                                    | rojects 🖽 Wiki 🕕 Security                                                                                            | 🗠 Insights                                      |                |
|                               | 9.9<br>8                                | master - 1 branch 🛇 35 tags                                                                                                    |                                                                                                    | Go to file Add file -                           | Code -         |
|                               | (                                       | vshymanskyy Update ConfigMode.h                                                                                                    |                                                                                                    | Clone                                           | 0              |
|                               |                                         | .github                                                                                                    | update template [ci skip]                                                                                            | https://github.com/blynkkk/blynk-library        | ·· (           |
|                               |                                         | examples                                                                                                    | Update ConfigMode.h                                                                                                  | Use Git or checkout with SVN using the web URL. |                |
|                               |                                         | extras                                                                                                    | Update README.md                                                                                                    |                                                 |                |
|                               |                                         | linux                                                                                                    | Upgrade to 1.0.0 (#527)                                                                                              | ·                                               |                |
|                               |                                         | scripts                                                                                                    | Update blynk_ctrl.py to be python3                                                                                   | Download ZIP                                    |                |
|                               |                                         | STC                                                                                                    | Boost ver                                                                                                    |                                                 | last month     |
|                               |                                         |                                                                                                    |                                                                                                    |                                                 | ~              |

Aj tú stiahneme ako ZIP a pridáme do Arduino IDE. Potom už kompilácia prebehne v poriadku a môžeme program nahrať do Arduino Mega.

### V sériovom monitore uvidíme:

| © COM19                                         | J |
|-------------------------------------------------|---|
| Poslať                                          | ] |
| [19]                                            |   |
|                                                 |   |
|                                                 |   |
|                                                 |   |
| //_/_, /_//_/_/\_\                              |   |
| // v1.0.1 on Arduino Mega                       |   |
|                                                 |   |
| [527] Connecting to notebook                    |   |
| [3576] AT version:1.1.0.0(May 11 2016 18:09:56) |   |
| SDK version:1.5.4 (baaeaebb)                    |   |
| Ai-Thinker Technology Co. Ltd.                  |   |
| Jun 13 2016 11:29:20                            |   |
| OK                                              |   |
| [6646] +CIFSR:STAIP,"192.168.137.15"            |   |
| +CIFSR:STAMAC,"84:f3:eb:cc:49:a3"               |   |
| [6647] Connected to WiFi                        |   |
| [16872] Redirecting to 188.166.206.43:80        |   |
|                                                 |   |

Teraz sa dá LED ovládať cez aplikáciu **Blynk**, nie veľmi podrobný postup je na <u>https://www.sinauprogramming.com/2020/10/kontrol-led-dengan-menggunakan-blynk.html</u>